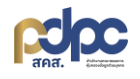

## คู่มือการปรับเปลี่ยนลิงก์สาธารณะ (Public Link)

## ระบบบริหารจัดการความยินยอม

คลิก "ระบบบริหารจัดการความยินยอม" จากนั้นคลิก "ออกแบบฟอร์มความยินยอม" คลิกที่ 🖾 เพื่อ เปิดหน้าต่างคิวอาโค้ตจากนั้น คลิก "ให้ความยินยอม"

| 🔿 ระบบบริหารจัดการความยินยอม 🗸 🗕 🗕 🚽                              | คลิกที่ ระบบบริหารจัดการความยินยอม 😕 °                                                              | แท็ก        | #เครื่องมือ |
|-------------------------------------------------------------------|----------------------------------------------------------------------------------------------------|-------------|-------------|
| <ul> <li>แดชบอร์ด</li> <li>แบบฟอร์มความยินยอมคกที้</li> </ul>     | frm-611859451720250117 แบบพอร์มขอความยินยอมในการประมวลผลข้า<br>สำหรับผู้ขอข้อมูลข่าวสาร คลิกที่ ไว้ | A           |             |
| • ออกแบบฟอร์มความยินยอม                                           | คลิกที่ ออกแบบฟอร์มความยินยอม<br><sub>ยอมการใช้งานอินเทอร์เน็ต</sub>                                | ข้อมูลสารสม | / C 🔅 🛍     |
| <ul> <li>สบคนขอมูลความยนยอม</li> <li>ข้อมูลตั้งตันระบบ</li> </ul> | frm-944797486120250114 ฟอร์มขอความยืนยอม                                                            | N/A         | / 🗅 🔅 🛍     |

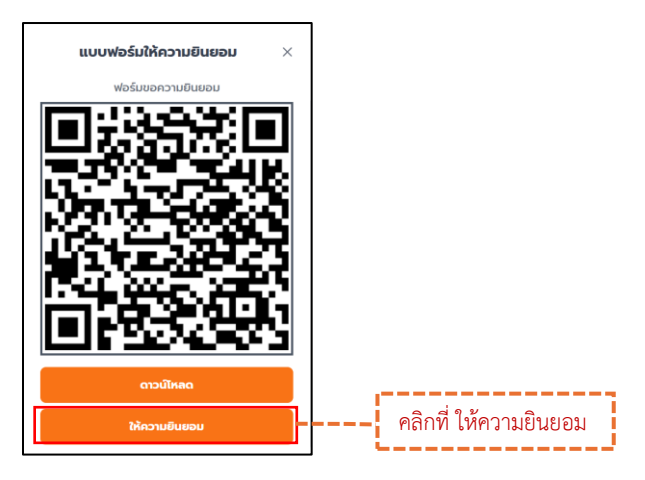

ลิงก์ใหม่ : <u>https://gppc-new.pdpc.or.th/public-link/form/consent/frm-xxxxxxxxxxxxxxxxxx/record</u>

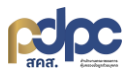

## ระบบจัดการคำขอใช้สิทธิของเจ้าของข้อมูลส่วนบุคคล

คลิก "ระบบจัดการคำขอใช้สิทธิของเจ้าของข้อมูลส่วนบุคคล" จากนั้นคลิก "แบบฟอร์มการขอใช้สิทธิ" คลิกที่ 🗅 เพื่อคัดลอกลิ้งใหม่

| ระบบจัดการค่าขอใช้สิทธิของ 🗸                                                 | ้ คลิกที่ ระบบจัดการคำขอใช้สิทธิของเจ้าของข้อมูลส่วนบุคคล | แผนก          | #เครื่องมือ |
|------------------------------------------------------------------------------|-----------------------------------------------------------|---------------|-------------|
| <ul> <li>แดชบอร์ด</li> <li>แมนฟอร์มอรณว<sup>2</sup>/สิทธิ</li> </ul>         | 0a63b18c-a2a6-4a71-a5b7-37183c5caadf แบบฟอร์มการใช้สิทธิ  | อบรมการใช้งาเ |             |
| <ul> <li>แบบพอรมการขอเดลกร</li> <li>บริหารจัดการคำขอเข้าถึงข้อมูล</li> </ul> | คลิกที แบบฟอร์มการขอใช้สิทธิ                              | คลิกที่ 🗅     | })          |
| <ul> <li>ประวัติการแก้ไขข้อมูลคำขอเข้าถึงข้อมูล</li> </ul>                   |                                                           |               | _           |

ลิงก์เก่า : <u>https://gppc-app.pdpc.or.th/dynamic-dsar/xxxxxxxxxxxxxxx</u>

ลิงก์ใหม่ : <u>https://gppc-new.pdpc.or.th/public-link/form/dsar/xxxxxxxxxxxxxxxxx</u>

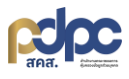

## ระบบจัดการแจ้งเหตุละเมิดข้อมูลส่วนบุคคล

คลิก "ระบบจัดการแจ้งเหตุละเมิดข้อมูลส่วนบุคคล" จากนั้นคลิก "สร้างแบบฟอร์มแจ้งเหตุรั่วไหลของ ข้อมูล" คลิกที่ 🖉 เพื่อคัดลอกลิ้งใหม่

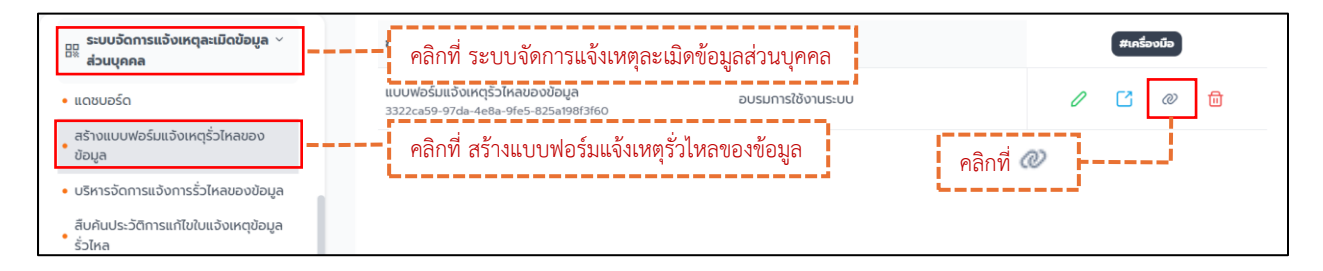

ลิงก์เก่า : https://gppc-app.pdpc.or.th/dynamic-incident/xxxxxxxxxxxxxx

ลิงก์ใหม่ : <u>https://gppc-new.pdpc.or.th/public-link/form/incident/xxxxxxxxxxxxxxxx</u>